# VMware Player(Fusion) および仮想マシンのインストール

野呂 正行 (神戸大学大学院理学研究科 · JST CREST)

#### 平成 24 年 2 月 21 日

2日目の作業を円滑に行うため,1(ファイルのコピー)は1日目の休み時間などに済ませて おいて下さい.

### 1 各種ファイルのコピー

- USB メモリに, KnoppixMath dojo 版 iso イメージ (4GB), KnoppixMath 仮想マシン (60MB), index.html (イ ンストール解説), VMware Payer (Windows 用) インストールキット (次項参照) が入っているので, デスク トップにコピーしておく.
- 2. コピーし終えたら、使用済の箱に戻しておく.(スキャンしてから再利用するため)

#### 2 VMware Player のインストール (Windows)

VMware Player (無料) を入手, インストールする. Google で VMware Player を検索して, ダウンロードページ (英語) に行く. 最新版は 2/20 時点で 4.0.2 である.

- マシンによっては、ver.4 をインストールしようとすると拒否される場合がある. その場合は ver.3 (最新版は 3.1.5) をインストールする.
- 入手の際に, email アドレスを含む質問があるが, 正しく入力しても, いままで実際に email が届いたことは一度もない.
- うまくダウンロードできなかった場合のために, USB メモリ中にダウンロードしたインストールキットを 入れてある.

#### **3** VMware Fusion のインストール (Macintosh)

VMware Fusion (有料) を入手, インストールする. こちらは売り物なので, 説明書その他に従って下さい. なお, 30 日間の無償評価版が入手できます.

## 4 仮想マシンのインストール,起動

- knxm2011-dojo.zip をエクスプローラ (Finder) で開き, 中のフォルダ knxm2011-dojo をデスクトップにド ラッグアンドドロップして展開する.
- 2. knxm2011-dojo.iso をデスクトップに置く.

knxm2011-dojo の親 (おや) フォルダに knxm2011-dojo.iso を置くのがデフォルトの設定だが, 設定変更す れば, どこに置いてもよい. readonly なので, 例えば SD カードに置くのはおすすめである.

3. knxm2011-dojo の中の knxm2011-dojo.vmx をダブルクリックする. しばらく待つと, 仮想マシンが起動す る. 途中, コピーしたかどうか聞かれたらコピーしたと答える. また, KNOPPIX-CONFIGURATION につ いては 答えなくても OK が選択されるが, 早く進めたい場合には return (enter) を 押せばよい.

### 5 仮想マシンの使用方法

- 最大化 (フルスクリーンモード) すると、デスクトップ全体が仮想マシンで覆われる. Window に戻すには、 Alt+Control (Windows), Command+Control+Return (Mac) を押す.
- 共有フォルダは最初の起動時には無効化されている.ホストOS (Windows, Mac) 側に適当なフォルダ(例 えばデスクトップに share)を作り、
  - Windows: 仮想マシン → 仮想マシンの設定 → オプション → 共有フォルダ
  - Mac: 設定 → 共有

から、共有フォルダの有効化および、作ったフォルダの共有指定を行なう.指定したフォルダは、KNOPPIX 側では /mnt/hgfs に現れる.

- 共有フォルダを作ったら、メインメニュー → その他の Create symbolic link to shared folder を実行すると、 デスクトップに共有フォルダへのリンクができる.
- Window を閉じるボタンを押すとサスペンドする. vmx ファイルをダブルクリックするとリジュームする.
- 通信はホスト OS のネットワークを用いて行なわれる.

## 6 ありうるトラブルとその対策

6.1 ネットワークのトラブル

起動時に動的にネットワークインタフェースの認識, 接続を行なうが, 仮想マシンの場合, 以下のトラブルが 発生する場合がある.

- 右下のネットワークのアイコンが回転を続けて結局接続に失敗する.
  この場合, 失敗したあとに, このアイコンをクリックして, Auto eth0 をクリックすると, 回復する.
- そもそもネットワークのアイコンが現れない.
  この場合,時計の左の CPU 使用量モニタが 100%になる.こうなると,正しくシャットダウンもできなくなるので,
  - Windows: 仮想マシン  $\rightarrow$  パワー  $\rightarrow$  パワーオフ
  - Mac: 仮想マシン → 強制シャットダウン

で強制終了してから,仮想マシンを再立ち上げする

#### 6.2 Keyboard layout によるキーボードの設定のトラブル

Windows 日本語キーボードでは, Keyboard layout による Control- CapsLock の入れ替えがうまくいかない. この入れ替えを行いたい 場合には, 次の操作を行う:

- 1. 仮想マシンを一旦終了する.
- 2. VMware Player を起動して、knxm2011-dojo を選ぶ.
- 3. 仮想マシンの設定の編集 → オプション → 仮想キーボード をチェックしてから仮想マシンを起動する.

こうすると、Keyboard layout による変更が正しく反映される.